Windows10(1903)をバージョンアップした後、Artwinをアンインストール出来ない不具合改善方法。

Artwin は、Artwin フォルダごと全部バックアップファイルを取って置くことを推奨いたします。バックアップ ファイルを取ってから、 もう一度、Artwin を上書きインストールしてください。Artwin の動作確認をしてか ら再度 Artwin のアンインストールができるかを確認してください。

## Windows の 認定画面からアプリを選択します。

| 15 | ← 設定 |   |                                               |   |                                                  |        |                                        |          | 2 <b>—</b>                                  | × |
|----|------|---|-----------------------------------------------|---|--------------------------------------------------|--------|----------------------------------------|----------|---------------------------------------------|---|
|    |      |   |                                               |   | Window                                           | vs の設け | Ē                                      |          |                                             |   |
|    |      |   |                                               |   | 設定の検索                                            |        | ۵.                                     |          |                                             |   |
|    |      | 口 | <b>システム</b><br>ディスプレイ、サウンド、通知、電源              |   | <b>デバイス</b><br>Bluetooth、 プリンター、 マウス             |        | 電話<br>Android, iPhone のリンク             |          | <b>ネットワークとインターネット</b><br>Wi-Fi、棚内モード、VPN    |   |
|    |      | ý | 個人用設定<br>背景、072画面、色                           |   | <b>アプリ</b><br>アンインストール、統定値、オプション<br>の機能          | 8      | <b>アカウント</b><br>アカウント、メール、同時、職場、家<br>族 | 。<br>App | 時刻と言語<br>音声認識、地域、日付                         |   |
|    |      | 8 | <b>ゲーム</b><br>ゲームバー、キャプチャ、プロードキャス<br>ト、ゲームモード |   | <b>簡単操作</b><br>ナレーター、拡大線、ハイコントラスト                | Q      | <b>検索</b><br>マイファイル、アクセス許可の検索          | 0        | <b>Cortana</b><br>Cortana の言語、アクセス許可、通<br>知 |   |
|    |      | 8 | <b>プライバシー</b><br>場所、カメラ、マイク                   | 0 | <b>更新とセキュリティ</b><br>Windows Update、回復、バック<br>アップ |        |                                        |          |                                             |   |
|    |      |   |                                               |   |                                                  |        |                                        |          |                                             |   |

アプリと機能から 「Artwin」を選択して Artwin 各種ソフトがアンインストールできるかを確認致します。

| ← NT                                                                                                  |                                                                                                    | - 🗆 X                            |
|----------------------------------------------------------------------------------------------------|----------------------------------------------------------------------------------------------------|----------------------------------|
|                                                                                                    | アプリと機能                                                                                                    |                                  |
| <br>設定の検索   の<br>アプリ                                                                                  | アプリを入手する場所の選択<br>Microsoft Store だけからアプリをインストールすると、お使いのデバイスを保護する<br>ために役立ちます。                                                                                                    | 関連設定<br>プログラムと機能                 |
| ⅠΞ アプリと機能                                                                                             | 場所を選ばない                                                                                                    | 質問がありますか?<br>ヘルプを表示              |
| <ul> <li>語 販定のアブリ</li> <li>ユフラインマップ</li> <li>Web サイト用のアプリ</li> <li>ビデオの再生</li> <li>スタートアップ</li> </ul> | アプリと機能         オブション機能         アプリ実行エイリアス         検索や並べ替えを行ったり、ドライブでフィルターをかけたりできます。アプリをアンイン         ストールまたは移動する場合は、一覧で目的のアプリを選びます。         ARTWIN         ×         並べ替え、名前 ~       フィルター: すべてのドライブ ~ | Windows をより良い製品にする<br>フィードバックの送信 |
|                                                                                                    | Artwin Layout FloatingLicense Client 3.4 2019/08/20                                                                                                    |                                  |
|                                                                                                    | Artwin schematic FloatingLicense Client 3.3<br>2019/08/20                                                                                                    | I                                |

## 他の方法

コントーロールパネルからプログラムと機能を選び、Artwin 各種ソフトをアンインストールしてください。

| ぶ プログラムと機能                                                                                                    |                                                                                       |                                                                   |                       |       |          |  |
|----------------------------------------------------------------------------------------------------|---------------------------------------------------------------------------------------|-------------------------------------------------------------------|-----------------------|-------|----------|--|
| ← → ~ ↑ (す > コントロールパネル > すべてのコントロールパネル項目 > プログラムと機能 ~ じ                                                                    |                                                                                       |                                                                   |                       |       |          |  |
|                                                                                                    | コントロール パネル ホーム                                                                        | プログラムのアンインストールまたは変更                                               |                       |       |          |  |
| インストールされた更新プログラムを<br>表示<br>びログラムをアンインストールするには、一覧からプログラムを選択して [アンインストール]、[変更]、または [修復] をクリックします。       ♥ Windows の機能の有効化または |                                                                                       |                                                                   |                       |       |          |  |
|                                                                                                    |                                                                                       |                                                                   |                       |       |          |  |
|                                                                                                    | 名前 発行元                                                                                |                                                                   | 発行元                   | インフ   | K⊢ŤJUE ^ |  |
|                                                                                                    |                                                                                       | Artwin Layout FloatingLicense Client 3.4                          | Artwin                | 2019  | /08/2    |  |
|                                                                                                    |                                                                                       | Artwin NetCnv 3.2                                                 | ArtWin                | 2019  | /08/2    |  |
|                                                                                                    |                                                                                       | Artwin schematic FloatingLicense Client 3.3                       | 2019                  | /08/2 |          |  |
|                                                                                                    | #8.0%L01737-140/#872-5 8.0%L0.0K                                                      |                                                                   |                       |       | /08/0    |  |
|                                                                                                    |                                                                                       | <ul> <li>authorshift</li> </ul>                                   | Auto Inc.             | 2019  | /08/0    |  |
|                                                                                                    |                                                                                       | 10.8-4-5-7 CLF-17 #198 anarabit                                   | B-6.8-9(7+3)() 375    | 2019  | /08/0    |  |
|                                                                                                    | RADIOLITY BEARDONNESS                                                                 |                                                                   |                       |       | /08/0    |  |
|                                                                                                    |                                                                                       | Microsoft OneDrive                                                | Microsoft Corporation | 2019  | /08/0    |  |
|                                                                                                    | Microsoft Visual C++ 2015 Redistributable (x86) - 14.0.24215 Microsoft Corporation    |                                                                   |                       |       | /08/0    |  |
|                                                                                                    | ig Microsoft Visual C++ 2015 Redistributable (x64) - 14.0.24215 Microsoft Corporation |                                                                   |                       |       | /08/0    |  |
|                                                                                                    | Microsoft Visual C++ 2012 Redistributable (x64) - 11.0.61030 Microsoft Corporation    |                                                                   |                       |       | /08/0    |  |
|                                                                                                    |                                                                                       | W Paaltak Llich Definition Audio Driver Paaltak Comisenductor Com |                       |       |          |  |
|                                                                                                    | 現在インストールされているプログラム 合計サイズ: 20.3 GB<br>81 個のプログラムがインストールされています                          |                                                                   |                       |       |          |  |

すべての Artwin がアンインストールできれば、アンインストール表示不具合は、改善されます。

新たに Artwin 最新版をインスルトールしていただき、Artwin フォルダバップアップから必要な、ファイルを、 インストール先のフォルダに上書きしてください。

Artwin フォルダバップアップと Artwin インスルトール Version が同じであることを推奨いたします。